## Having trouble opening Degree Works?

Follow these 5 simple steps

4. Click the trash icon to the right of %dwtransfer.suu.edu URL and then click %Done

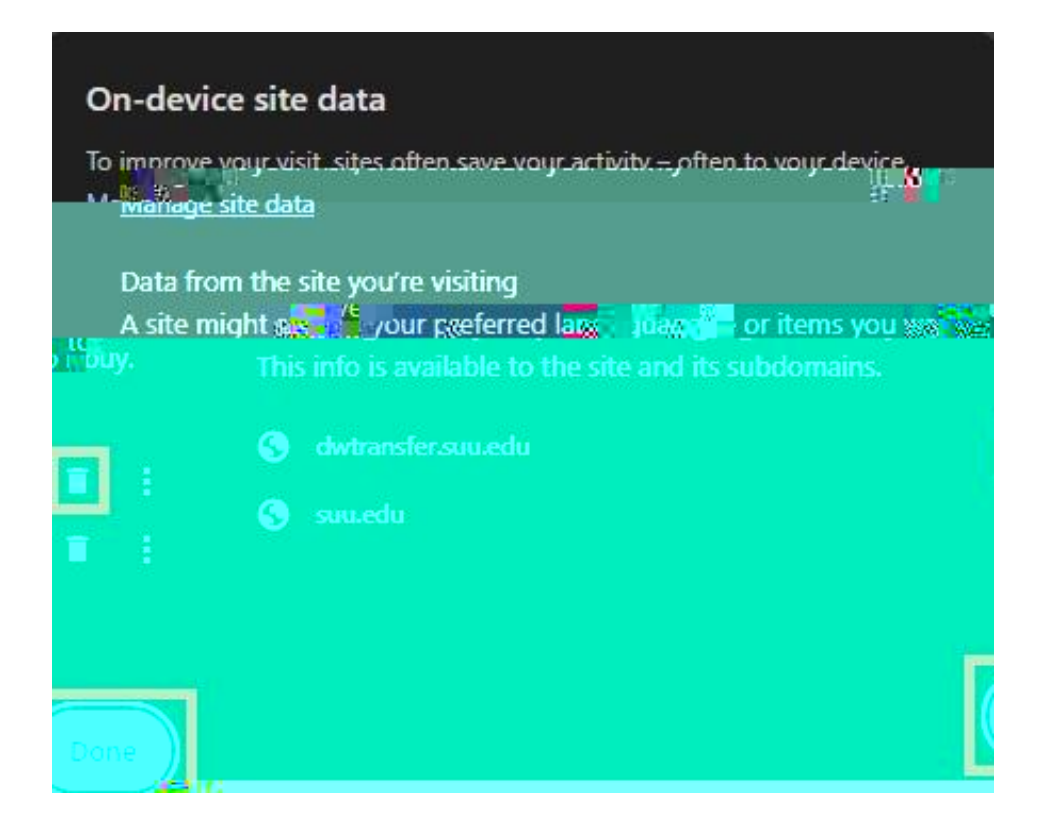

## 5. Reload the page

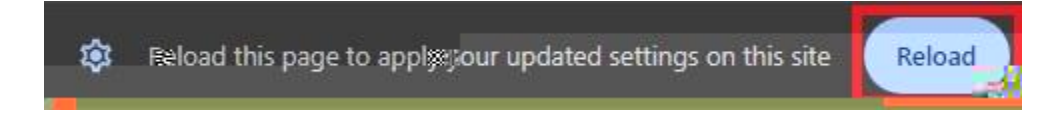